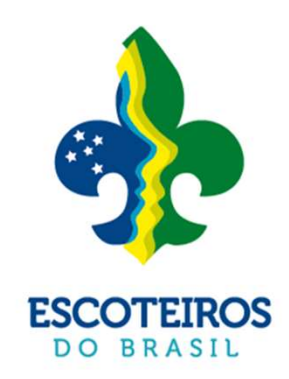

# CONDECORA

condecorações • distintivos • conclusões

## Plataforma de Condecorações

#### **SOBRE**

Criamos um caminho para ser usado em nossa plataforma PAXTU para solicitação de todos de Distintivos Especiais, Insígnia de Madeira e Condecorações, contendo os campos para solicitação, acompanhamento do processo e muito mais.

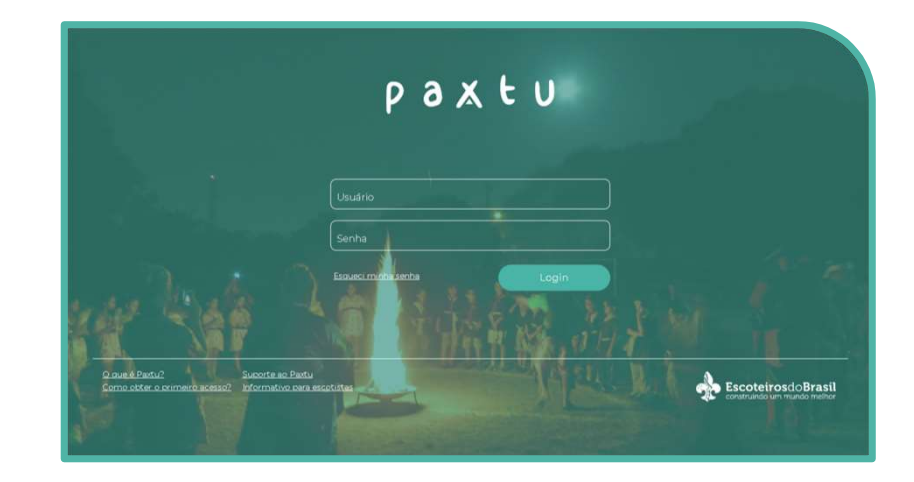

#### PAXTU ADM – Permissão de Usuário

É de responsabilidade da Diretoria da UEL a liberação que da permissão ao cONdecora para os usuários deliberados a efetuar os pedidos de Distintivos Especiais e Condecorações assim como para o usuário que ficará responsável pela checagem de nível.

Esta permissão fica salva em nossos logs e substitui a assinatura da UEL nos processos:

|                                 | Registro | Novo Usuário              | xcluir Confirmar   |  |
|---------------------------------|----------|---------------------------|--------------------|--|
| paxtu.teste.aws                 |          | e Usuário                 |                    |  |
| testeregiaorj                   |          | e Senha                   |                    |  |
|                                 |          | Nome completo             |                    |  |
|                                 |          | E-mail                    |                    |  |
|                                 |          | Registro                  |                    |  |
|                                 |          | Este usuário está ativo a | tualmente na U.E.L |  |
|                                 |          |                           |                    |  |
| Atividades fora da sede         |          |                           |                    |  |
| Atividades na sede / frequência |          |                           |                    |  |
| Aurélio Azevedo Marques         |          |                           |                    |  |
| Censo                           |          |                           |                    |  |
| Condecora                       |          |                           |                    |  |
| Condecora - Checagem nivel      |          |                           |                    |  |

Dados dos Usuários

#### PAXTU ADM – Solicitação de Distintivos Especiais e Condecorações:

Ao acessar o Paxtu/Adm, o processo é feito pela aba associados:

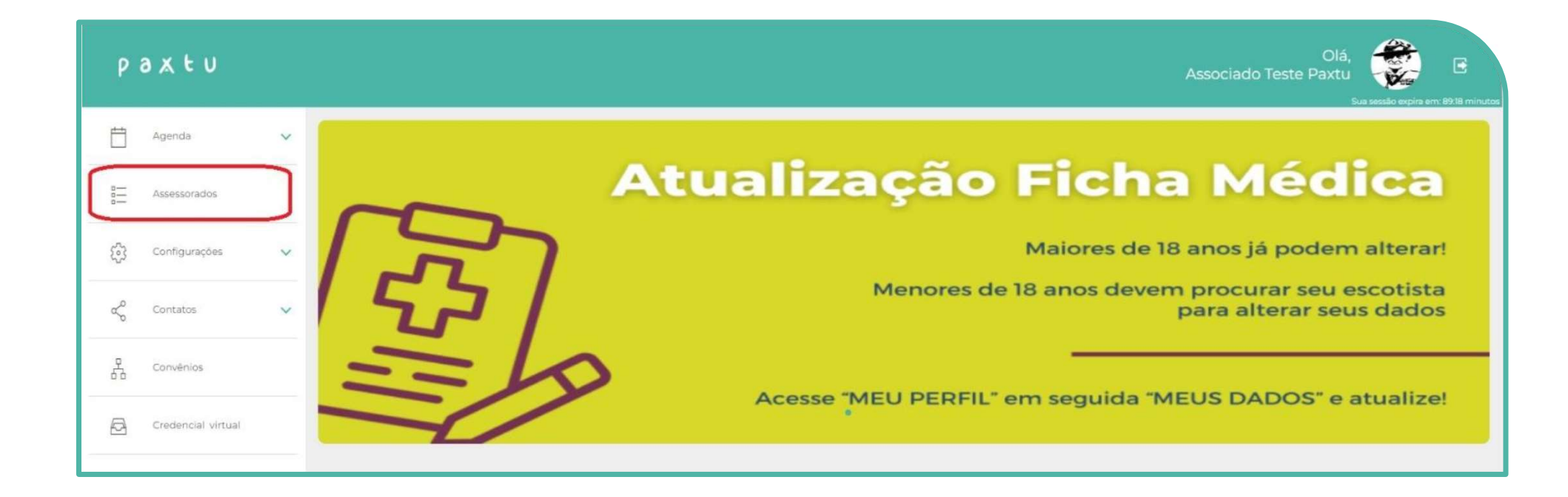

#### **PAXTU ADM - DISTINTIVOS ESPECIAIS**

Ao acessar a aba Associados, Dados dos associados, irá aparecer o distintivo que o associado está registrado considerando o ramo, clique no distintivo para abertura/acompanhamento do processo:

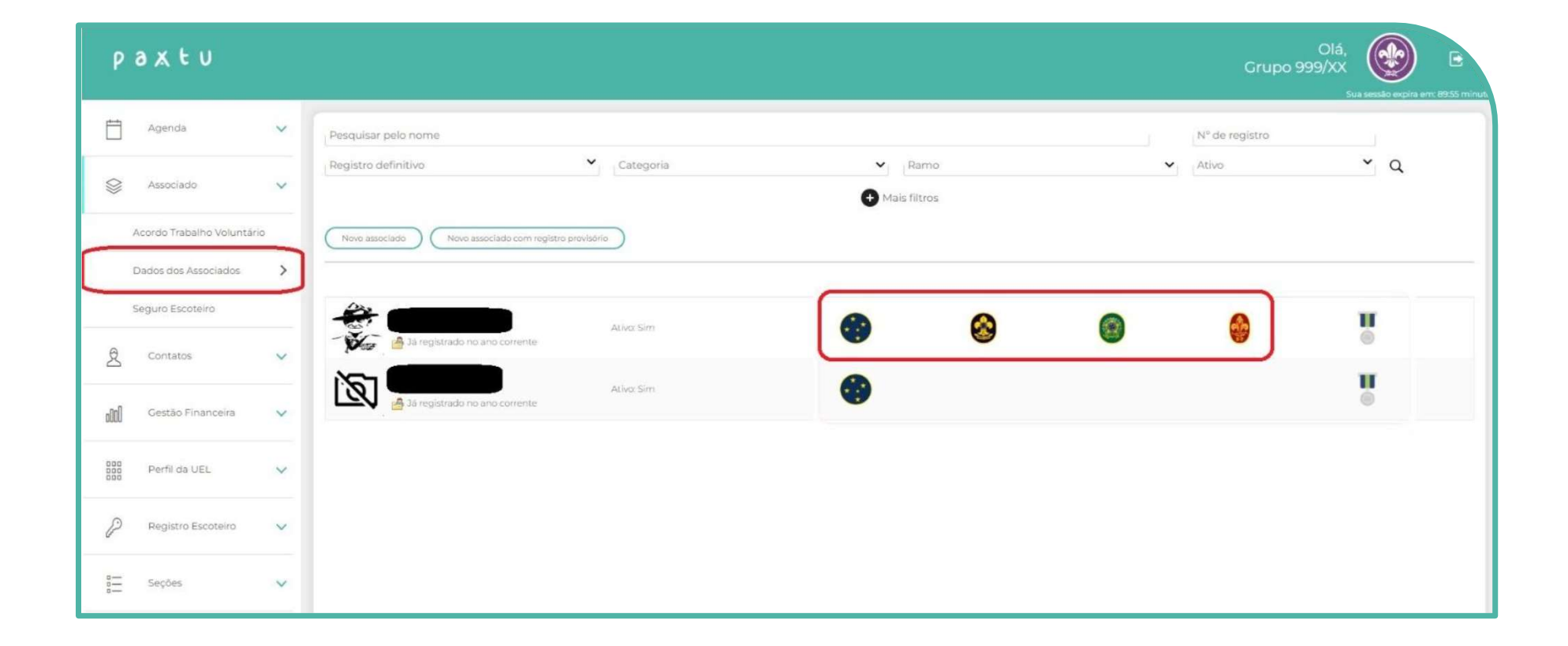

#### **PAXTU ADM - DISTINTIVOS ESPECIAIS**

Ao clicar no distintivo irá aparecer todos os campos que são verificados automaticamente considerando aos lançamentos preenchidos no PAXTU;

Estando todos com SIM, significa que está apto a submeter o processo a Região:

Aqui é importante Ressaltar que, o sistema contabiliza as noites acampadas referente as atividades cadastradas com o tipo: ACAMPAMENTO e que as atas das roca de conselho e corte de honra devem ser anexadas na ficha dos jovens, na aba documentos.

| Ρ    | axtu                       |   |                                                                                                    |
|------|----------------------------|---|----------------------------------------------------------------------------------------------------|
| Ë    | Agenda                     | ~ | Pesquisar pelo nome                                                                                                    |
| \$   | Associado                  | ~ | Registro de l'azerro do Sur<br>Itens analisados (Caso a resposta de todos os itens seja 'Sim', você pode submeter o processo para aprovação da região)                                                                                                    |
|      | Acordo Trabalho Voluntário |   | Novo assoc         2) Conquistou todas as atividades previstas no 2º Guia do Caminho da Jângal: Sim.                                                                                                    |
|      | Dados dos Associados       | > | 3) Participou de, no mínimo, três acampamentos ou acantonamentos: Sim.                                                                                                    |
|      | Seguro Escoteiro           |   | 4) Ter conquistado, no mínimo, cinco especialidades distribuídas em pelo menos três ramos de conhecimentos diferentes: Sim. 5) Ter conquistado uma das cinco Insignias de Interesse Especial do Ramo Lobinho: Insignia Mundial Escoteira de Meio Ambiente, ou a<br>Insignia da Lusgónia do Lange de sul, ou a Insignia do Aperedo eu a Insignia do Aperedore: Sim. |
| £    | Contatos                   | ~ | 6) Ser recomendado pelos Velhos Lobos e pela Roca de Conselho por ser um Lobinho dedicado, frequente às atividades da Alcateia e cumpridor da Lei e Promessa do Lobinho: Sim.                                                                                                    |
| 000a | Gestão Financeira          | ~ |                                                                                                    |
| 000  | Perfil da UEL              | ~ | Submeter processo à região                                                                                                    |
| P    | Registro Escoteiro         | ~ | Processo nomologiado.                                                                                                    |
| 000  | Seções                     | ~ |                                                                                                    |
| 53   | Configurações              | Ų |                                                                                                    |

#### **PAXTU REGIONAL - DISTINTIVOS ESPECIAIS**

Assim que a solicitação de Distintivo Especial é submetido pela UEL para a Região Escoteira o processo aparece no Paxtu Regional em <u>Associados / Distintivo</u> onde poderá ser homologado ou não pela Região.

#### Nesta tela é possível a Região verificar usuário/data do pedido e aprovação dos processos:

#### Distintivos

| Registro          |             |                       | Pesquisa pelo nome  | squisa pelo nome |            |                |             |                 |          |  |  |
|-------------------|-------------|-----------------------|---------------------|------------------|------------|----------------|-------------|-----------------|----------|--|--|
| Pesquisa pela UEL |             | Cruzeiro do Sul 🗸 Hom |                     | Homologado       | Homologado |                | ✓ Q         |                 |          |  |  |
| Grupo             | N° Registro | Nome                  |                     | Usuário UEL      | Envio UEL  | Usuário Região | Data Região | Status processo |          |  |  |
| 999               | 666         | Associado             | Teste Paxtu (teste) | suportemaster    | 01/11/2024 | suportemaster  | 01/11/2024  | Aprovado        | <b>.</b> |  |  |

#### **PAXTU REGIONAL - DISTINTIVOS ESPECIAIS**

Nesta tela a Região vai Homologar ou não o processo, em caso se não homologação a Região deverá preencher o motivo:

| Cruzeiro do Sul                                                                                                    | >        |
|----------------------------------------------------------------------------------------------------|----------|
| tens analisados.                                                                                                    |          |
| 1) O jovem deve estar registrado no Ramo Lobinho e não deve ter completado 11 anos: Não.                                                                                                    |          |
| 2) Realizou as atividades previstas no 20 Guia do Caminho da Jângal, conforme as orientações do sistema de progressão do Ramo<br>Lobinho: Não.                                                                                                    |          |
| 3) Participou de, no mínimo, três acampamentos ou acantonamentos: Sim.                                                                                                    |          |
| 4) Ter conquistado, no mínimo, cinco especialidades distribuídas em pelo menos três ramos de conhecimentos diferentes: Não.                                                                                                    |          |
| 5) Ter conquistado pelo menos uma das seguintes Insígnias de Interesse Especial do Ramo Lobinho: Insígnia Campeões da Naturez<br>Insígnia Escoteiros pela Energia Solar; Insígnia Reduzir, Reciclar, Reutilizar; Insígnia da Lusofonia; Insígnia do Cone Sul; Insígnia da B<br>Ação, ou Insígnia do Aprender: Não. | i;<br>ba |
| 6) Ser recomendado pelos Velhos Lobos e pela Roca de Conselho por ser um Lobinho dedicado, frequente às atividades da Alcateia<br>cumpridor da Lei e Promessa do Lobinho: Não.                                                                                                    | 2        |
|                                                                                                    |          |
| Processo homologado.                                                                                                    |          |
|                                                                                                    |          |
|                                                                                                    | •        |
| Não homologar processo Homologar proc                                                                                                    | 0550     |

#### **PAXTU ADM - CONDECORAÇÕES**

No campo Associados, Dados dos Associados, teremos o campo de medalhas para adultos para solicitação dos processo;

Os boletos permanecem da mesma forma, a Região faz a compra através do Paxtu Regional e a UEL recebe no e-mail cadastrado no Paxtu/Adm.

| paxtu                      |                                        |                       | Grupo          | Olá,<br>9999/XX E<br>Sua sessão expira em: 8955 minut |
|----------------------------|----------------------------------------|-----------------------|----------------|-------------------------------------------------------|
| Agenda 🗸 🗸                 | Pesquisar pelo nome                    |                       | Nº de registro |                                                       |
| 😂 Associado 🗸 🗸            | Registro definitivo Categoria          | Ramo     Mais filtros | ✓ Ativo        | * Q                                                   |
| Acordo Trabalho Voluntário | Novo associado Com registro provisório |                       |                |                                                       |
| Dados dos Associados >     |                                        |                       |                | П                                                     |
| 🖞 Contatos 🗸 🗸             | Attoc Sim                              |                       | <b>a</b>       |                                                       |
| 📶 Gestão Financeira 🗸      | Ativo: Sim                             |                       |                |                                                       |
| 000 Perfil da UEL 🗸        |                                        |                       |                |                                                       |
| 🖉 Registro Escoteiro 🗸 🗸   |                                        |                       |                |                                                       |
| s— Seções ∨                |                                        |                       |                |                                                       |

#### **PAXTU ADM - CONDECORAÇÕES**

Clicando no ícone da medalha, selecione a medalha que deseja solicitar, preencha o campo de justificativa/observação do pedido, anexe os documentos necessários e clique em Submeter pedido a Região.

Caso o processo seja preenchido em fases, não esqueça de clicar em "salvar processo" para continuar depois da onde parou:

| paxtu                                |                                            |
|--------------------------------------|--------------------------------------------|
|                                      | Condecoração X                             |
| 🛱 Agenda 🗸 Pesquisar                 | Comenda Lobo-guará de Prata                |
| Registro d                           |                                            |
| Acordo Trabalho Voluntário Novo asso |                                            |
| Dados dos Associados >               |                                            |
| Seguro Escoteiro                     |                                            |
| A Contatos                           | Documentos                                 |
| dll Gestão Financeira 🗸              | Upload                                     |
| 000 Perfil da UEL 🗸                  | Salvar processo Submeter processo à região |
| 🖉 Registro Escoteiro 🗸               | Não avaliado                               |
| e— Seções ∨                          |                                            |
| 🚱 Configurações 🗸                    |                                            |
|                                      |                                            |

## **PAXTU REGIONAL - CONDECORAÇÕES**

Nesta tela é possível a Região verificar usuário/data do pedido e aprovação dos processos:

#### Condecorações

| Registro            |             | Pesquisa | pelo nome     |             |                |                |             |                 |  |  |
|---------------------|-------------|----------|---------------|-------------|----------------|----------------|-------------|-----------------|--|--|
| Pesquisa pela UEL 💙 |             | Condeco  | Condecorações |             | ♥ Não avaliado |                |             |                 |  |  |
| Grupo               | N° Registro | Nome     | Тіро          | Usuário UEL | Envio UEL      | Usuário Região | Data Região | Status processo |  |  |

Não foram encontrados processos com os filtros selecionados

#### **PAXTU REGIONAL - CONDECORAÇÕES**

Assim que a solicitação de condecorações é submetida pela UEL para a Região Escoteira o processo aparece no Paxtu Regional onde poderá ser aprovado ou não pela Região – Em caso de reprovação, a Região deverá preencher o motivo:

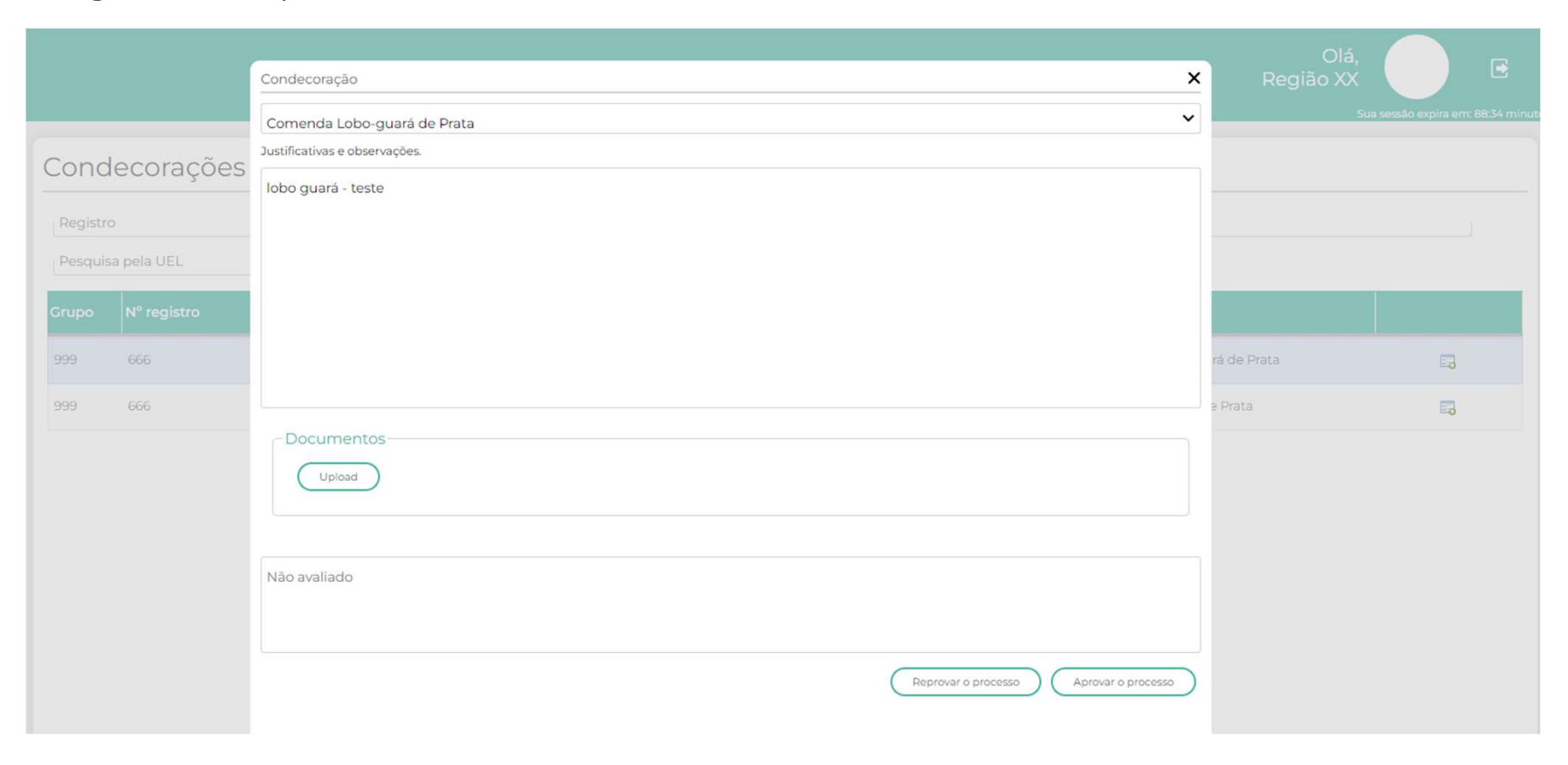

#### NIVEL DE FORMAÇÃO / ADULTO / MEU PAXTU

Ao acessar o MEU PAXTU o adulto pode acompanhar seu processo de formação clicando em "Nível de Formação":

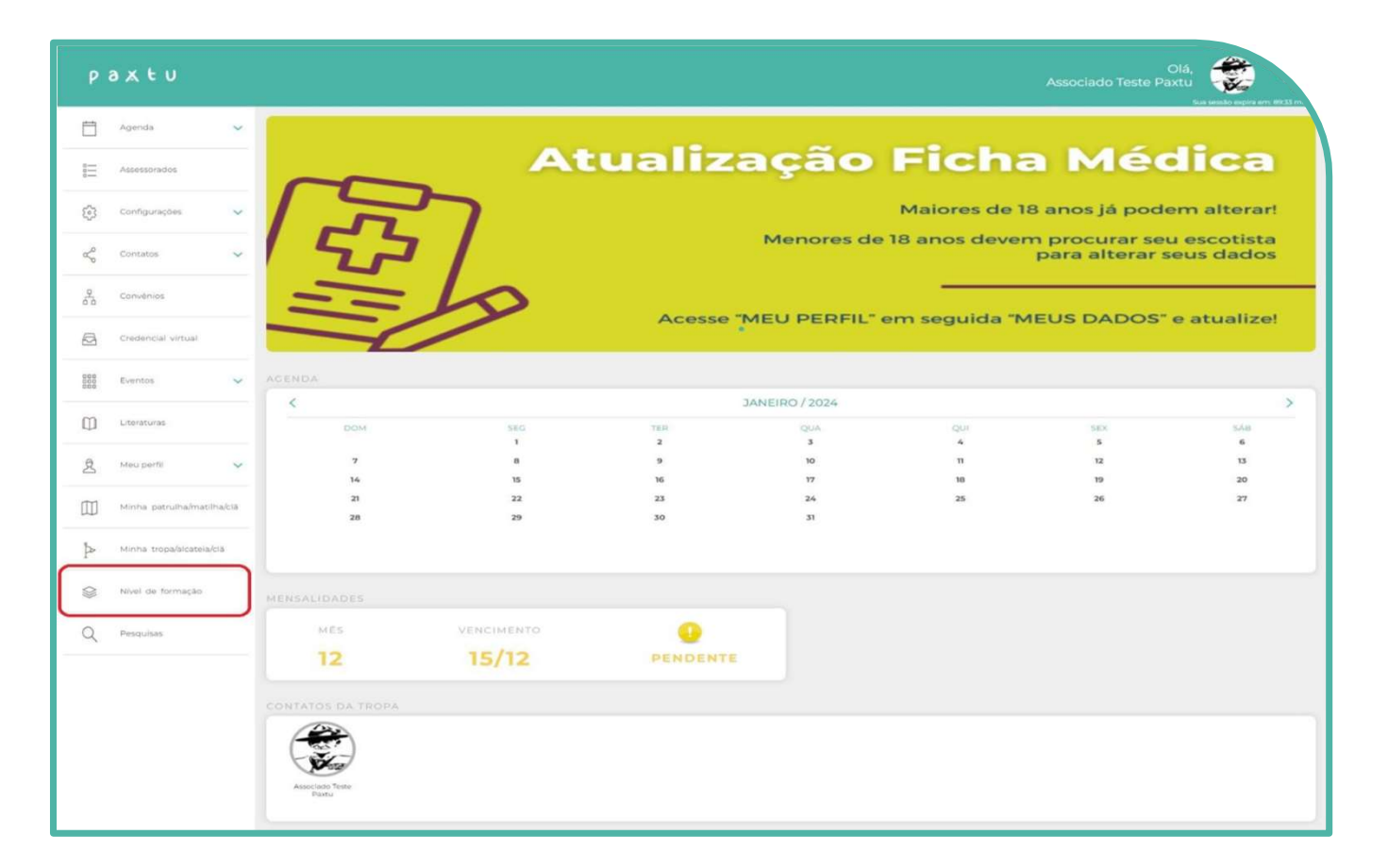

#### NÍVEL DE FORMAÇÃO / ASSESSOR / MEU PAXTU

Para o acompanhamento e preenchimento das competências o Assessor deverá acessar o "Meu Paxtu" clicar em Assessorados, com isso o sistema irá listar os assessorados ligados ao assessor, clicando no ícone ao fim da linha será possível seguir com o preenchimento e conclusão de nível de formação.

| P | axtu          |   |            |          |             |              |               | Olá,<br>Associado Teste Paxtu<br>Sua sestio | expira em: 8953 minutos |
|---|---------------|---|------------|----------|-------------|--------------|---------------|---------------------------------------------|-------------------------|
| Ë | Agenda        | ~ | Nível de   | e formaç | ão          |              |               |                                             |                         |
|   | Assessorados  |   | Registro   |          | Pesqui      | sa pelo nome |               |                                             |                         |
| Ş | Configurações | ~ | Grupo      | Região   | N° Registro | Nome         | Status pedido |                                             |                         |
| Ś | Contatos      | ~ | 999<br>999 | xx<br>xx |             |              |               |                                             | 5                       |
| 2 | Convênios     |   |            |          |             |              |               |                                             | U                       |

#### NÍVEL DE FORMAÇÃO / ASSESSOR / MEU PAXTU

Ao clicar no ícone abrirá uma aba que terá o caminho do nível de formação e os campos a serem preenchidos para seguir com o pedido;

Ao final do preenchimento clique em "submeter processo a Região":

|     |                      |        |          |                                                                                                    |                  | <b>*</b>                        |
|-----|----------------------|--------|----------|----------------------------------------------------------------------------------------------------|------------------|---------------------------------|
|     |                      |        |          | Nivel de formação                                                                                                    | ×                | ua sestão expira em 6953 minuto |
|     | Agenda               | Y      |          | Preliminar   Escotista   Lobinho   Preliminar   Escotista   Lobinho   Preliminar   Escotista   Escotista   Escotista   Escotista   Escotista   Escotista   Escotista   Escotista   Escotista   Escotista   Escotista   Escotista   Escotista   Escotista   Escotista | Î.               |                                 |
| 011 | Assessorados         |        |          | Gestão de Mudanças:                                                                                                    | a Méd            | ica                             |
| 502 |                      | ~      |          | Relações Interpessoais:                                                                                                    | 18 anos já poder | n alterar!                      |
|     |                      |        |          | Trabalho em Equipe:                                                                                                    | m procurar seu   | escotista                       |
| Ś   | Contatos             | ×      | 7        | Planejamento Estratégico:                                                                                                    | para alterar se  | us dados                        |
| 240 | Convênios            |        |          | Consciència Organizacional:                                                                                                    |                  |                                 |
| æ   | Credencial virtual   |        |          | Compromisso:                                                                                                    | AEUS DADOS" e    | atualize!                       |
| 000 | Eventos              | ~      |          | Aprendizagem permanente e desenvolvimento pessoal:                                                                                                    |                  |                                 |
| 686 |                      |        | 1        | Relato do Assessor Pessoal de Formação quanto à vivência das competências específicas:                                                                                                    |                  |                                 |
| Φ   | Literaturas          |        | DO       | Aplicação de Jogos e Canções:                                                                                                    |                  | SÁB                             |
|     |                      |        |          | Condução de Cerimônias:                                                                                                    | 5                | 6                               |
| 2   | Meu perfil           | ~      | 7        | Compreensão do Desenvolvimento de Crianças, Adolescentes e Jovens:                                                                                                    | 12<br>19         | 20                              |
|     | Minha patrulha/matil | ha/clă | 21<br>28 | Segurança:                                                                                                    | 26               | 27                              |
|     |                      |        |          |                                                                                                    |                  |                                 |

#### NÍVEL DE FORMAÇÃO / ASSESSOR / MEU PAXTU

Ao clicar em "submeter processo a Região" o pedido aparecerá primeiramente no Paxtu/Adm da UEL do assessorado e somente após o OK da UEL é que o mesmo aparecerá no Paxtu Regional:

|                                                                   | - |
|-------------------------------------------------------------------|---|
| Envolvimento Comunitário:                                         |   |
| Desenvolvimento Sustentável:                                      |   |
| Aplicação do Sistema de Equipes:                                  |   |
| Domínio do Programa Educativo:                                    |   |
| Campismo e Vida ao Ar Livre:                                      |   |
| Organização de Atividades: Processo enviado à UEL do assessorado. |   |
| Gestão de Projetos (apenas para o Ramo Pioneiro).                 |   |
| Salvar processo Submeter processo à UEL                           | D |
| Não explicado                                                     |   |

## **PAXTU REGIONAL – NIVEL DE FORMAÇÃO**

Nesta tela é possível a Região verificar usuário/data do pedido e aprovação dos processos:

| Nível de formação    |             |      |                    |          |        |     |         |      |  |  |
|----------------------|-------------|------|--------------------|----------|--------|-----|---------|------|--|--|
| Registro Pesquisa pe |             |      | Pesquisa pelo nome | 2        |        |     |         |      |  |  |
| Pesquisa pela UEL    |             |      | Q                  |          |        |     |         |      |  |  |
| Grupo                | N° Registro | Nome |                    | Processo | Região | UEL | Usuário | Data |  |  |

#### PAXTU REGIONAL – NIVEL DE FORMAÇÃO

 Assim que a solicitação de Nível de Formação é submetido para a Região Escoteira o processo aparece no Paxtu Regional onde poderá ser aprovado ou não pela Região – Em caso de reprovação a Região deverá preencher o motivo:

|                  | Nível de formação                      | × | Olá,<br>Região XX |                  |                |
|------------------|----------------------------------------|---|-------------------|------------------|----------------|
|                  |                                        | * | Sus               | sessão expira em | : 89:50 minuto |
| Nível de fo      |                                        |   |                   |                  |                |
| Registro         |                                        |   |                   |                  |                |
| Pesquisa pela UE |                                        |   |                   |                  |                |
| Grupo            |                                        |   | processo          |                  |                |
| 999              |                                        |   | pregião           | 6                |                |
|                  |                                        |   |                   |                  |                |
|                  |                                        |   |                   |                  |                |
|                  |                                        |   |                   |                  |                |
|                  |                                        |   |                   |                  |                |
|                  |                                        |   |                   |                  |                |
|                  | Não avaliado                           |   |                   |                  |                |
|                  |                                        |   |                   |                  |                |
|                  | Reprovar o processo Aprovar o processo | * |                   |                  |                |

### **CONSIDERAÇÕES FINAIS**

- O processo de pagamento continua pelo paxtu sendo solicitado pela região e a UEL recebendo o boleto no e-mail cadastrado no campo "e-mail 1" em Dados da UEL Paxtu/ADM.
- Para solicitar a Região acessa o Paxtu Regional, clica em Perfil da Região / Compra Condecoração:
- Preenche os campos referente a compra e clica em confirmar:

|                |                      |        | Ĩ) [№ c    | do ofício          |             |        |
|----------------|----------------------|--------|------------|--------------------|-------------|--------|
| Consultar      |                      | •      |            |                    |             |        |
| Grupo          | Ofício               | Compra | Valor      | Vencimento         | Pagamento   | Boleto |
|                |                      |        |            |                    |             |        |
|                |                      |        |            |                    |             |        |
| 9 Grupo        |                      | ~      |            |                    |             |        |
| • Nº do ofício | Confirmar            |        |            |                    |             |        |
|                | Tipo de condecoração |        | Quantidade | Valor condecoracao | Valor total |        |
|                |                      |        |            |                    |             |        |

Dados das Compras

• Duvidas: <u>condecoracoes@escoteiros.org.br</u>

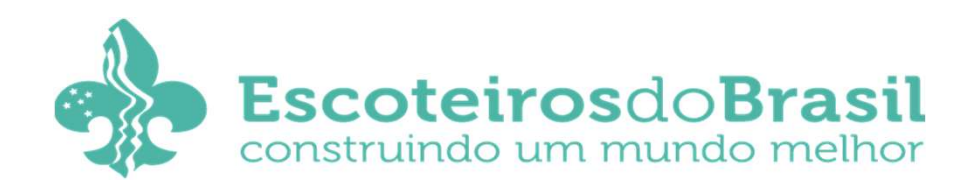